# Blog PUCP Librería multimedia

Para saber qué archivos están alojados en la plataforma de Blog PUCP, haga clic en la sección "Medios", ubicada en la barra lateral izquierda del "Escritorio". Luego, haga clic en "Librería multimedia" para acceder al panel.

| 🔞 🔎 Mis sitios 🖀                                                   | La casa de las muñecas 📮 0 🕂 Nuevo Borrar caché                                                     |             |                                                                                                    |
|--------------------------------------------------------------------|----------------------------------------------------------------------------------------------------|-------------|----------------------------------------------------------------------------------------------------|
| <ul> <li>Escritorio</li> <li>Inicio</li> <li>Mis sitios</li> </ul> | I. Seleccione la<br>opción "Medios".<br>NordPress                                                   |             |                                                                                                    |
| 🖈 Entradas                                                         | a preparando algunos enlaces para que                                                               | puedas come | nzar:                                                                                                    |
| Páginas         Ocenentarios         Enlaces                       | Librería multimedia<br>Añadir nuevo<br>2. Haga clic<br>para acceder<br>a la librería<br>multimedia. |             | <ul> <li>Siguientes pasos</li> <li>Escribe tu primera entrada en el blog</li> <li>Añade una página Sobre mí</li> <li>Ver tu sitio</li> </ul> |
| 🔊 Apariencia                                                       |                                                                                                    |             |                                                                                                    |
| 💅 Plugins                                                          | De un vistazo                                                                                       |             | Borrador rápido                                                                                                    |
| 📥 Usuarios 🌮 Herramientas                                          | 1 página<br>WordPress 4.1.4 funciona con el tema Twenty Twelve.                                     |             | Título                                                                                                    |
| In Ajustes In Ajustes In Ajustes                                   | Actividad                                                                                           | *           | Zque te esta pasalito por la capeza:                                                                                                    |
| <ul> <li>Cerrar menú</li> </ul>                                    |                                                                                                    |             | Guardar borrador                                                                                                    |
|                                                                    | :Todavía po bav actividad!                                                                          |             | Borradores<br>El origen de las muñecas de porcelana 3 junio, 2015<br>[caption id="attachment_95" align="alignnone" width="233"] Esta es una  |
|                                                                    | produvia no nay actividad:                                                                          |             | iningen de una                                                                                                    |

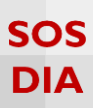

Aquí podrá visualizar todos los archivos que haya subido a la plataforma Blog PUCP.

| 🔞 🔎 Mis sitios 🔗                                                        | La casa de las muñecas | 📮 0 🕂 Nuevo Borrar caché                                   |   |                                    |        |                                                      |          |               | Hola,        |
|-------------------------------------------------------------------------|------------------------|------------------------------------------------------------|---|------------------------------------|--------|------------------------------------------------------|----------|---------------|--------------|
| Escritorio                                                              | Librería mul           | timedia Añadir nuevo                                       |   |                                    |        |                                                      | Opciones | de pantalla 🔻 | Ayuda 🔻      |
| ★ Entradas ♣ Medios                                                     | Todo                   | ss (12) Todas las fechas 🔻 Filtrar                         |   |                                    |        | Bus                                                  | car      |               |              |
| Libreria multimedia                                                     | Acciones en lote       | Aplicar                                                    |   |                                    |        |                                                      |          |               | 12 elementos |
| Añadir nuevo                                                            |                        | Archivo                                                    |   |                                    | Autor  | Subido a                                             |          | Fecha         |              |
| <ul> <li>Páginas</li> <li>Comentarios</li> <li>Enlares</li> </ul>       |                        | Bebé Steiner – Noviembre<br>PDF                            |   |                                    | mlucia | El origen de las muñecas de porcelana,<br>18/06/2015 | Ģ        | 18/06/2015    |              |
| <ul> <li>Apariencia</li> <li>Plugins</li> </ul>                         |                        | kukla-0049<br>JPG<br>Editar   Borrar permanentemente   Ver |   |                                    | mlucia | El origen de las muñecas de porcelana,<br>16/06/2015 | Ģ        | 16/06/2015    |              |
| 💄 Usuarios<br>🎤 Herramientas                                            |                        | Vogue-Beauty-Muñeca<br>JPG                                 |   |                                    | mlucia | El origen de las muñecas de porcelana,<br>16/06/2015 | Ģ        | 16/06/2015    |              |
| <ul> <li>Ajustes</li> <li>Suscripciones</li> <li>Cerrar menú</li> </ul> | A                      | kukla-0042<br>JPG                                          | 2 | 3. Visualice los<br>archivos en la | mlucia | El origen de las muñecas de porcelana,<br>16/06/2015 | Ģ        | 16/06/2015    |              |
|                                                                         |                        | kukla-0033<br>JPG                                          |   | plataforma.                        | mlucia | El origen de las muñecas de porcelana,<br>16/06/2015 | Ģ        | 16/06/2015    |              |
|                                                                         |                        | kukls-0032<br>JPG                                          |   |                                    | mlucia | El origen de las muñecas de porcelana,<br>16/06/2015 | Ģ        | 16/06/2015    |              |
|                                                                         |                        | kukla-0029<br>JPG                                          |   |                                    | mlucia | El origen de las muñecas de porcelana,<br>16/06/2015 | Ģ        | 16/06/2015    |              |
|                                                                         |                        | kukla-0026<br>JPG                                          |   |                                    | mlucia | El origen de las muñecas de porcelana,<br>16/06/2015 | Ģ        | 16/06/2015    |              |
|                                                                         |                        | kukla-0010<br>JPG                                          |   |                                    | mlucia | El origen de las muñecas de porcelana,<br>16/06/2015 | Ģ        | 16/06/2015    |              |
|                                                                         |                        | kukla-0004<br>JPG                                          |   |                                    | mlucia | El origen de las muñecas de porcelana,<br>16/06/2015 | Ģ        | 16/06/2015    |              |

Por defecto los archivos se visualizarán en formato de lista pero también puede hacerlo en formato de cuadrícula. Para cambiar este tipo de vista bastará con hacer clic en el ícono representativo.

| 🔞 🔎 Mis sitios 🔗                                | La casa de las muñecas 🏾 📮                | 0 🕂 Nuevo Borrar (       | caché            |                    |  |
|-------------------------------------------------|-------------------------------------------|--------------------------|------------------|--------------------|--|
| Bscritorio                                      | Librería multin                           | nedia Añadir nuevo       |                  |                    |  |
| 🖈 Entradas                                      |                                           |                          | Todas las fechas | Selección múltiple |  |
| Medios                                          | -7                                        | cambiar el tipo          |                  |                    |  |
| Añadir nuevo                                    | F                                         | de vista si lo<br>desea. | Beauty           |                    |  |
| 📙 Páginas                                       | E                                         |                          |                  | AM                 |  |
| Comentarios                                     | Bebé_Steiner_pieza_<br>mes_noviembre_11.p |                          |                  | ANA                |  |
|                                                 | ar                                        |                          |                  |                    |  |
| <ul> <li>Apariencia</li> <li>Plugins</li> </ul> |                                           |                          |                  |                    |  |
| 占 Usuarios                                      |                                           |                          |                  |                    |  |
| ۶ Herramientas                                  |                                           |                          |                  |                    |  |

**Blog PUCP** 

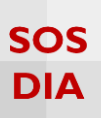

### Editar un archivo o imagen de la librería multimedia

Para editar un archivo o imagen de la "Librería multimedia", bastará con colocar el cursor encima del archivo o imagen que desee editar y hacer clic en la opción "Editar".

| Librería mult    | imedia Añadir nuevo                                          |
|------------------|--------------------------------------------------------------|
| Todos            | s (12) Todas las fechas Tiltrar                              |
| Acciones en lote | ▼ Aplicar                                                    |
|                  | Archivo                                                      |
|                  | Bebé Steiner – Noviembre<br>PDF                              |
|                  | kukla-0049<br>JPG                                            |
| -lant            | Vogue-Be I. Haga clic<br>JPG para editar.<br>Editar Journa p |
|                  | kukla-0042                                                   |

En el caso de que edite un archivo, los detalles se verán así:

| Editar medios Agregar nuevo                                                   | Título del               |                                                                                                    |                            |           | Opciones de pantalla 🔻 Ayuda 🔻                                                                                        |
|-------------------------------------------------------------------------------|--------------------------|----------------------------------------------------------------------------------------------------|----------------------------|-----------|----------------------------------------------------------------------------------------------------|
| Bebé Steiner - Noviembre                                                      | archivo                  | Ver la párice de la companya de la companya de la companya de la companya de la companya de la companya de la c |                            |           | Guardar 🔺                                                                                                    |
| Leyenda<br>Este es un archivo en PDF                                          |                          | Leyenda sobre<br>el archivo                                                                                     |                            | Datos del | URL archivo:<br>http://blog.pucp.edu.pe/blog/lacasade<br>Nombre de archivo:<br>Bebé_Steiner_pieza_mes_noviembre_11.pd |
| Descripción<br>b // Em& D-quoze del ins img ut of<br>Revise el archivo en PDF | II code cerrar etiquetas |                                                                                                    | Descripción<br>del archivo | archivo   | Tipo de archivo: PDF<br>Tamaño de archivo: 594 k8<br>Borrar permanentemente Actuelizar                                |

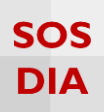

## En el caso de que edite una imagen, los detalles se verán así:

| Editar medios Agregar nuevo                                                                                                    |                              | Opciones de pantalla 👻 Ayuda 🔻                                                                                                    |
|----------------------------------------------------------------------------------------------------|------------------------------|----------------------------------------------------------------------------------------------------|
| Vogue-Beauty-Muñeca<br>Enlace permanente: http://folog.pucp.edu.pe/folog/facesadelasmunieces/fattachmemt_ud=05 Ver la signa siz adjuntas (drawer wilace corror<br>Vogue-Beauty)<br>Beauty | Título de<br>la imagen<br>la | Guardar A<br>Guardar A<br>Guardar A<br>Guardar A<br>Guardar A<br>Guardar A<br>Guardar A<br>Guardar A<br>Guardar A<br>Mombre de archivo: Jaka<br>Topo de archivo: Jaka<br>Topo de archivo: Jaka<br>Dimensiones: 700 × 900<br>Borrar permanentemente Accualizar |
| Etar image                                                                                                    | Leyen<br>la i                | da sobre<br>magen                                                                                                    |
| eyenda<br>Esta es una imagen de una muñeca Vogue                                                                                                    |                              | Texto                                                                                                    |
| Texto alternativo<br>Muñeca Vogue                                                                                                    |                              | alternativo                                                                                                    |
| Oescriptión          b       / Ink       b-quote       det       ins       img       ut       ot       ii       code       cerrar etiquetas         Una muñeca es portada en Vogue        |                              | Descripción<br>de la imagen                                                                                                    |

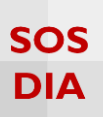

#### Eliminar archivos de la librería multimedia

Para eliminar un archivo o imagen de la "Librería multimedia", bastará con colocar el cursor encima del archivo a eliminar y hacer clic en la opción "Borrar permanentemente".

| Librería multi   | imedia Añadir nuevo                                                       |  |
|------------------|---------------------------------------------------------------------------|--|
| Todos            | (12) Todas las fechas T Filtrar                                           |  |
| Acciones en lote | ▼ Aplicar                                                                 |  |
|                  | Archivo                                                                   |  |
|                  | Bebé Steiner – Noviembre<br>PDF                                           |  |
|                  | kukla-0049<br>JPG<br>Editar Borrar permanentemente                        |  |
| Borty            | Vogue-Beauty-Muñeca<br>JPG Haga clic para<br>eliminar<br>permanentemente. |  |
|                  | kukla-0042<br>JPG                                                         |  |

Para eliminar varios archivos de la "Librería multimedia", bastará con seleccionarlos en la casilla correspondiente y, dentro de la opción "Acciones en lote", hacer clic en "Borrar permanentemente". Finalmente, haga clic en el botón "Aplicar" para que se efectúen los cambios.

| 🔞 🔎 Mis sitios 🖀                                                    | La casa de las muñecas 🏮 0 🕂 Nuevo Borrar caché                                                            |
|---------------------------------------------------------------------|----------------------------------------------------------------------------------------------------|
| 🍘 Escritorio                                                        | Librería multimedia Añadir nuevo                                                                           |
| 🖈 Entradas                                                          | Todos (12) 🔻 Todas las fechas 🔻 Filtrar                                                                    |
| <b>91</b> Medios                                                    | Acciones en lote                                                                                           |
| in multimedia                                                       | Acciones en lote                                                                                           |
| I. Haga clic para<br>eliminar varios<br>archivos                    | Borrar permanentemente<br>Bebé Steiner<br>PDF<br>PDF<br>DF<br>DF<br>DF<br>DF<br>DF<br>DF<br>DF<br>DF<br>DF |
| permanentemente.                                                    | kukla-0049<br>JPG                                                                                          |
| <ul> <li>Progins</li> <li>Usuarios</li> <li>Herramientas</li> </ul> | Vogue-Beauty-Muñeca<br>JPG                                                                                 |
| <ul><li>Ajustes</li><li>Suscripciones</li></ul>                     | ✓ kukla-0042<br>JPG                                                                                        |
| <ul> <li>Cerrar menú</li> </ul>                                     | ✓ kukla•0033<br>JPG                                                                                        |
|                                                                     | ✓ kukla-0032<br>JPG                                                                                        |

**Blog PUCP** 

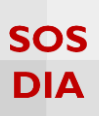

## Añadir nuevos archivos a la librería multimedia

Para añadir nuevos archivos a la "Librería multimedia", haga clic en la sección "Medios", ubicada en la barra lateral izquierda del "Escritorio". Luego, haga clic en "Añadir nuevo" para acceder al panel.

| 🔞 🔎 Mis sitios 🖀                                                                                      | La casa de las muñecas 📮 0 🕂 Nuevo Borrar caché                                            |                                                                                                    |
|----------------------------------------------------------------------------------------------------|--------------------------------------------------------------------------------------------|----------------------------------------------------------------------------------------------------|
| <ul> <li>Escritorio</li> <li>Inicio</li> <li>Mis sitios</li> </ul>                                    | I. Seleccione la<br>opción "Medios".<br>vordPress                                          |                                                                                                    |
| 🖈 Entradas                                                                                            | estimos preparando algunos enlaces para que                                                | puedas comenzar:                                                                                                    |
| <ul> <li>Medios</li> <li>Páginas</li> <li>Comentarios</li> <li>Enlaces</li> <li>Apariencia</li> </ul> | Librería multimedia<br>Añadir nuevo<br>2. Haga clic<br>para añadir<br>un nuevo<br>archivo. | Siguientes pasos               Escribe tu primera entrada en el blog                                                                                         |
| 💉 Plugins                                                                                             | De un vistazo                                                                              | A Borrador rápido                                                                                                    |
| 🛓 Usuarios                                                                                            | 📕 1 página                                                                                 | Título                                                                                                    |
| <ul> <li>Herramientas</li> <li>Ajustes</li> </ul>                                                     | WordPress 4.1.4 funciona con el tema Twenty Twelve.                                        | ¿Qué te está pasando por la cabeza?                                                                                                    |
| Suscripciones                                                                                         |                                                                                            |                                                                                                    |
| <ul> <li>Cerrar menú</li> </ul>                                                                       |                                                                                            | Guardar borrador                                                                                                    |
|                                                                                                    | ¡Todavía no hay actividad!                                                                 | Borradores<br>El origen de las muñecas de porcelana 3 junio, 2015<br>[caption id="attachment_95" align="alignnone" width="233"] Esta es una<br>imagen de una |

Aquí visualizará el cargador múltiple de archivos, en donde podrá subir varios archivos a la vez.

| Subir nuevo medio                                                                                                    |                                                                        | Ayuda 🔻 |
|----------------------------------------------------------------------------------------------------|------------------------------------------------------------------------|---------|
| Arrastra los archivos aquí<br>o<br>Selecciona archivos<br>Estás utilizando la subida múltiple de archivos: "Algún problema? Puedes probar a <u>subirlo desde el navegador</u> .<br>Tamaño máximo de archivo: 50 MB. | 3. Haga clic para<br>seleccionar los<br>archivos que<br>desee agregar. |         |

#### Nota:

Cada archivo a subir debe pesar como máximo 50 MB.

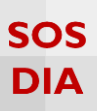

#### Seleccione los archivos que subirá a la plataforma y haga clic en "Abrir" para que estos sean subidos.

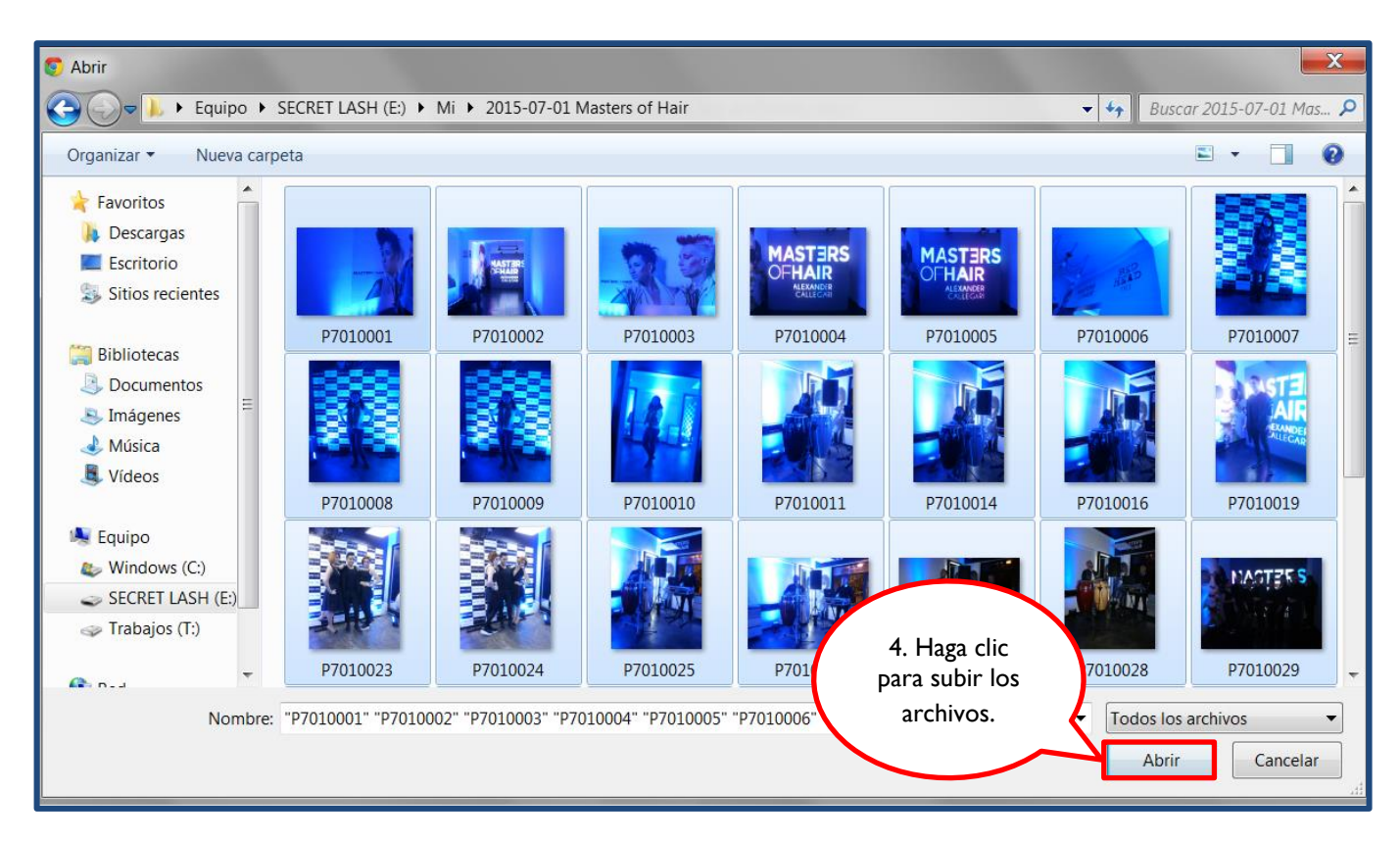

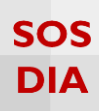

Espere a que el proceso de carga de los archivos seleccionados se complete.

|                                                                                                    | Ayuda 🔻       |
|----------------------------------------------------------------------------------------------------|---------------|
| Subir nuevo medio                                                                                                    |               |
|                                                                                                    |               |
|                                                                                                    | 1             |
| Arrastra los archivos aquí                                                                                            |               |
|                                                                                                    | 1             |
| Selecciona archivos                                                                                                   |               |
| 1                                                                                                    |               |
| Estás utilizando la subida múltiple de archivos. "Algún problema? Puedes probar a <u>subirío desde el navegador</u> . |               |
| Tamaño máximo de archivo: 50 MB.                                                                                      |               |
| OLYMPUS DIGITAL CAMERA                                                                                                | Editar        |
| P7010002JPG                                                                                                    | 81%           |
| P7010003JPG                                                                                                    |               |
| P701004JPG                                                                                                    |               |
| P7010005JPG                                                                                                    |               |
| P701006JPG                                                                                                    |               |
| P701002/JPG                                                                                                    |               |
| P701006JPG                                                                                                    |               |
| P7010009,JPG                                                                                                    |               |
| P701010,JPG                                                                                                    |               |
| P7010011 JPG                                                                                                    |               |
| P701014JPG                                                                                                    |               |
| P701016JpG                                                                                                    |               |
| P7010019,JPG                                                                                                    |               |
| P7010023,JPG                                                                                                    | 06            |
| P7010024,IPG                                                                                                    |               |
| P7010025.JPG                                                                                                    |               |
| P701026JPG                                                                                                    |               |
| P7010027JPG                                                                                                    |               |
| P701028,JPG                                                                                                    |               |
| P7010029,JPG                                                                                                    |               |
| P7010032JPG                                                                                                    | 0%            |
| P7010034JPG                                                                                                    |               |
| P7010055JPG                                                                                                    | 0%            |
| P7010037JPG                                                                                                    | 0%            |
| P7010038,PG                                                                                                    |               |
| P7010038JPG                                                                                                    | 0%            |
| P7010041 JPG                                                                                                    | 0%            |
| P701042JPG                                                                                                    | 0%            |
|                                                                                                    |               |
| Gracias por crear con WordPress.                                                                                      | Versión 4.1.4 |

Finalmente, podrá visualizar los archivos en la "Librería multimedia".

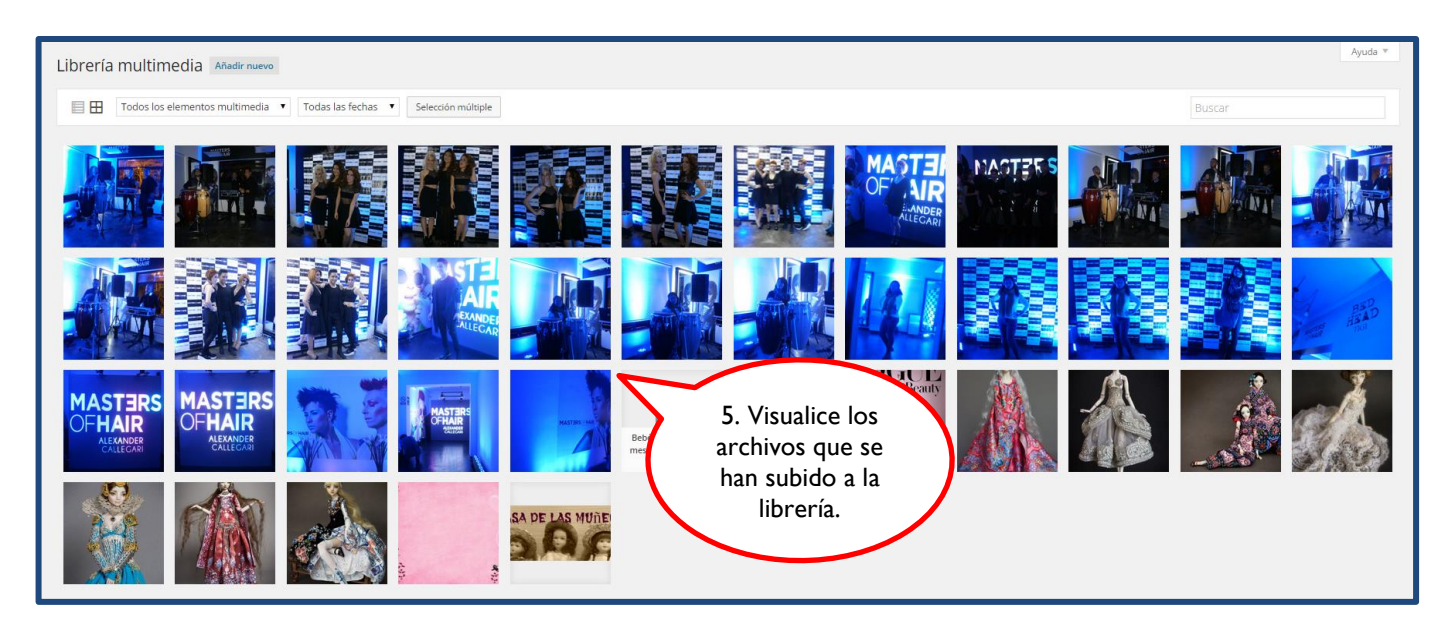

Blog PUCP